# WHAT IS NEW IN CERNER UPGRADE 2018.04.02 Blood Bank Applications

### 1. Application: PRODUCT HISTORY REVIEW

Already in PROD: You can now unlock a locked product in Product History Review.

#### **Demonstration:**

Loaded product in Correct Inventory; this will be now be locked:

|                                                                                                    | PathNet BB Transfus                                                                                                    | ion: Correct Inventory                                                                                                    | • • • ×       |
|----------------------------------------------------------------------------------------------------|----------------------------------------------------------------------------------------------------|----------------------------------------------------------------------------------------------------|---------------|
| <u>I</u> ask <u>V</u> iew <u>H</u> elp                                                                                                    |                                                                                                    |                                                                                                    |               |
|                                                                                                    |                                                                                                    |                                                                                                    |               |
| Mode: OUnlock ODemographics                                                                                                    | Einal Disposition 🔍 Emergency Dispense 🔍 Special T                                                                                                    | esting 💿 Pooled Products 💿 Reconstituted RBC 🍥 Product Order Association                                                                                                    |               |
| * Product number                                                                                                    | Left Teb                                                                                                    |                                                                                                    |               |
| w2024 20 240002 3 😔                                                                                                    | Left Tab                                                                                                    |                                                                                                    |               |
|                                                                                                    |                                                                                                    |                                                                                                    |               |
| Current                                                                                                    |                                                                                                    |                                                                                                    |               |
| Produ                                                                                                    | Incluye: E0382 AUTO RBC LR                                                                                                    | Serial Number:                                                                                                    |               |
|                                                                                                    | Bb: POS                                                                                                    | Quantity                                                                                                    |               |
| Su                                                                                                    | upplier: The American National Red Cross                                                                                                    | IU:                                                                                                    |               |
| Expiration dat                                                                                                    | te/time: 11/26/2020 23:59                                                                                                    | Segment number:                                                                                                    |               |
| V                                                                                                    | olume: 300                                                                                                    | Inventory area: Riley Blood Bank                                                                                                    |               |
| Unit of me                                                                                                    | easure: mL                                                                                                    | Owner area: Indiana University Health                                                                                                    |               |
| Received dat                                                                                                    | te/time: 10/20/2020 12:42                                                                                                    | DonationType:                                                                                                    |               |
| Autologous                                                                                                    |                                                                                                    | Disease:                                                                                                    |               |
|                                                                                                    |                                                                                                    |                                                                                                    |               |
| Corrected                                                                                                    |                                                                                                    |                                                                                                    |               |
| * Visual inspection:                                                                                                    |                                                                                                    |                                                                                                    |               |
| OK                                                                                                    | ~                                                                                                    |                                                                                                    |               |
| * Supplie <u>r</u> :                                                                                                    |                                                                                                    | Prefix: * Product number: *ABO/Rh:                                                                                                    |               |
| The American National Red Cross                                                                                                    |                                                                                                    | V W2024 20 24 UUU 2 8 3 B Pos                                                                                                    | ~             |
| Product type:     E                                                                                                    | xpire date and time:                                                                                                    | Alternate number: Dig.                                                                                                    |               |
| E0382 AUTO LPC v 11                                                                                                    | /26/2020                                                                                                    | <b>↓</b>                                                                                                    |               |
| * Shipping condition:                                                                                                    | *Volume: *Unit of measure: Manufac                                                                                                    | turer: Quantity: IU pervial: IU:                                                                                                    |               |
| Wet ice V                                                                                                    | 300 mL ~                                                                                                    | v                                                                                                    |               |
| Patient                                                                                                    | Medical record #: Usage date:                                                                                                    | Drawn date and time: • Received date and time:                                                                                                    |               |
| UPGRDLAB, Elvie                                                                                                    | 55457691 🔅 10/24/2020                                                                                                    | ↓     **/**/****     ↓     ↓     10/20/2020     ↓     12                                                                                                    | 42 🤤          |
| Blood bank owner:                                                                                                    | Inventory area: Donation typ                                                                                                    | e: Disease:                                                                                                    |               |
| Indiana University Health 🗸 🗸                                                                                                    | Riley Blood Bank v Autologous                                                                                                    | ✓                                                                                                    |               |
| l.                                                                                                    |                                                                                                    |                                                                                                    | 2020 22.26    |
| Ready                                                                                                    |                                                                                                    | 01558 EMIGUEL 10/21                                                                                                    | 2020 23:30 .: |
| Load the locked product i                                                                                                    | n Product History Review                                                                                                    |                                                                                                    |               |
|                                                                                                    | PathNet BB Transfusion                                                                                                    | Product History Review                                                                                                    |               |
| Tesh Mary Hele                                                                                                    |                                                                                                    |                                                                                                    | _             |
| Idsk VIEW FIELD                                                                                                    |                                                                                                    |                                                                                                    |               |
|                                                                                                    |                                                                                                    |                                                                                                    |               |
| S 🛛 🖬 😵                                                                                                    |                                                                                                    |                                                                                                    |               |
|                                                                                                    | Alternate ID:                                                                                                    |                                                                                                    |               |
| <ul> <li>P 1 2</li> <li>Product number:</li> <li>w2024 20 240002</li> <li>Retrieve</li> </ul>                                                                                                    | Alternate [D:                                                                                                    |                                                                                                    |               |
| P     P       Product number:       W2024 20 240002       S       Retrieve                                                                                                    | Alternate [D:                                                                                                    |                                                                                                    |               |
| Product number:       w2024 20240002       B       Demographics                                                                                                    | Alternate ID:                                                                                                    |                                                                                                    |               |
| Product number:       W2024 20 240002       B       Retrieve       Demographics   Product type: E0                                                                                                    | Alternate ID:<br>Retrieve 382 AUTO LPC                                                                                                    | Expire date time: 11/26/2020 23:59                                                                                                    |               |
| Product number:<br>W2024 20 240002 8 3 Retrieve  Demographics  Product type: E0 ABO/Rh: BF                                                                                                    | Alternate [D:<br>Base Autro LPC<br>POS                                                                                                    | Expire date time: 11/26/2020 23:59<br>Storage temperature: 1-6 Degrees                                                                                                    |               |
| Product number:<br>W2024 2024 2024 2032 8 3 Retrieve  Demographics  Product type: E0 ABO/Rh: B F Volume: 300                                                                                                    | Alternate [D:<br>Retrieve<br>382 AUTO LPC<br>20S<br>0 mL                                                                                                    | Expire date time: 11/26/2020 23:59<br>Storage temperature: 1-6 Degrees<br>Location:                                                                                                    |               |
| Poduct number:<br>W2024 20 240002 8 3 Retrieve  Demographics  Product type: E0 AB0/Rh: B F Volume: 300 Supplier: The                                                                                                    | Alternate [D:<br>Retrieve<br>382 AUTO LPC<br>POS<br>0 mL<br>e American National Red Cross                                                                                                    | Expire date time: 11/26/2020 23:59<br>Storage temperature: 1-6 Degrees<br>Location:<br>Device:                                                                                                    |               |
| Construction     Construction     Construction     Construction     Construction     Construction     Construction     Construction     Construction     Construction     Construction     Construction     Construction                                                                                                    | Alternate [D:<br>Retrieve<br>382 AUTO LPC<br>20S<br>0 mL<br>e American National Red Cross                                                                                                    | Expire date time: 11/26/2020 23:59<br>Storage temperature: 1-6 Degrees<br>Location:<br>Device:<br>Originating supplier:                                                                                                    |               |
| Product number:     W2024 20 240002 8 3 Retrieve      Demographics      Product type: E0     AB0/Rh: B F     Volume: 30     Supplier: Th     Original product number:     Manufacturer:                                                                                                    | Alternate ID:<br>Retrieve<br>382 AUTO LPC<br>20S<br>0 mL<br>e American National Red Cross                                                                                                    | Expire date time: 11/26/2020 23:59<br>Storage temperature: 1-6 Degrees<br>Location:<br>Device:<br>Originating supplier:<br>International units:                                                                                                    |               |
| Product number:     W2024 20 240002 8 3 Retrieve      Demographics      Product type: E0     AB0/Rh: BF     Volume: 30     Supplier: Th     Original product number:     Manufacturer:     Quantity:                                                                                                    | Alternate ID:<br>Retrieve<br>382 AUTO LPC<br>20S<br>0 mL<br>e American National Red Cross                                                                                                    | Expire date time:<br>Storage temperature:<br>Location:<br>Device:<br>Originating supplier:<br>International units:<br>Shipping condition:<br>Wet lce                                                                                                    |               |
| Construction     Construction     C | Alternate [D:<br>Retrieve<br>382 AUTO LPC<br>20S<br>0 mL<br>e American National Red Cross<br>tiana University Health                                                                                                    | Expire date time: 11/26/2020 23:59<br>Storage temperature: 1-6 Degrees<br>Location:<br>Device:<br>Originating supplier:<br>International units:<br>Shipping condition: Wet Ice<br>Visual inspection: OK                                                                                                    |               |
| Construction     Construction     C | Alternate [D:<br>Retrieve<br>382 AUTO LPC<br>POS<br>0 mL<br>e American National Red Cross<br>tiana University Health<br>ey Blood Bank                                                                                                    | Expire date time: 11/26/2020 23:59<br>Storage temperature: 1-6 Degrees<br>Location: Device:<br>Originating supplier:<br>International units:<br>Shipping condition: Wet Ice<br>Visual inspection: OK<br>Division: None                                                                                                    |               |
| Product number:     W2024 20 240002 8 3 Retrieve     Demographics     Product type: E0     AB0/Rh: B F     Volume: 30     Supplier: The     Original product number:         Guantity:     Blood bank owner: Ind     Inventory area: Ril     Original product type:                                                                                                    | Alternate [D:<br>Retrieve<br>382 AUTO LPC<br>20S<br>0 mL<br>e American National Red Cross<br>liana University Health<br>ey Blood Bank                                                                                                    | Expire date time: 11/26/2020 23:59<br>Storage temperature: 1-6 Degrees<br>Location:<br>Device:<br>Originating supplier:<br>International units:<br>Shipping condition: Wet Ice<br>Visual inspection: OK<br>Division: None<br>Drawn date/time:                                                                                                    |               |
| Constant of the second second se | Alternate ID:<br>Retrieve<br>382 AUTO LPC<br>20S<br>0 mL<br>e American National Red Cross<br>liana University Health<br>ey Blood Bank<br>Special Testing:                                                                                                    | Expire date time: 11/26/2020 23:59<br>Storage temperature: 1-6 Degrees<br>Location: Device:<br>Originating supplier:<br>International units:<br>Shipping condition: Wet loe<br>Visual inspection: OK<br>Division: None<br>Drawn date/time:<br>Pgoled Information:                                                                                                    |               |
| Product number:     W2024 20 240002 8 3 Retrieve      Demographics      Product type: E00         AB0/Rh: B F         Volume: 300         Supplier: The         Original product number:         Manufacturer:         Quantity:         Blood bank owner: Ind         Inventory area: Rill         Original product type:         Active States:         Autologous                                                                                                    | Alternate [D:<br>Retrieve<br>382 AUTO LPC<br>POS<br>0 mL<br>e American National Red Cross<br>fiana University Health<br>ey Blood Bank<br>Special Testing:<br>ResLeu <slog6< td=""><td>Expire date time: 11/26/2020 23:59<br/>Storage temperature: 1-6 Degrees<br/>Location: Device:<br/>Driginating supplier:<br/>International units:<br/>Shipping condition: Wet Ice<br/>Visual inspection: OK<br/>Division: None<br/>Drawn date/time:<br/>Pgoled Information:</td><td></td></slog6<>                                                                                                    | Expire date time: 11/26/2020 23:59<br>Storage temperature: 1-6 Degrees<br>Location: Device:<br>Driginating supplier:<br>International units:<br>Shipping condition: Wet Ice<br>Visual inspection: OK<br>Division: None<br>Drawn date/time:<br>Pgoled Information:                                                                                                    |               |
| Constraints     Constraints     Constrain | Alternate [D:<br>Retrieve<br>382 AUTO LPC<br>20S<br>0 mL<br>e American National Red Cross<br>fliana University Health<br>ey Blood Bank<br>Spgcial Testing:<br>ResLeu:<5log6                                                                                                    | Expire date time: 11/26/2020 23:59<br>Storage temperature: 1-6 Degrees<br>Location:<br>Device:<br>Originating supplier:<br>International units:<br>Shipping condition: Wet lee<br>Visual inspection: OK<br>Division: None<br>Drawn date/time:<br>Pooled Information:                                                                                                    |               |
| Constant of the second second se | Alternate [D:<br>Retrieve<br>382 AUTO LPC<br>POS<br>0 mL<br>e American National Red Cross<br>tiana University Health<br>ey Blood Bank<br>Special Testing:<br>ResLeu:<5log6                                                                                                    | Expire date time: 11/26/2020 23:59<br>Storage temperature: 1-6 Degrees<br>Location: Device:<br>Originating supplier:<br>International units:<br>Shipping condition: Wet Ice<br>Visual inspection: OK<br>Division: None<br>Drawn date/time:<br>Pgoled Information:                                                                                                    |               |
| Constant of the second second se | Alternate [D:<br>Retrieve<br>382 AUTO LPC<br>'OS<br>0 mL<br>e American National Red Cross<br>liana University Health<br>ey Blood Bank<br>Special Testing:<br>ResLeu:<5log6                                                                                                    | Expire date time: 11/26/2020 23:59<br>Storage temperature: 1-6 Degrees<br>Location:<br>Device:<br>Originating supplier:<br>International units:<br>Shipping condition: Wet Ice<br>Visual inspection: OK<br>Division: None<br>Drawn date/time:<br>Pooled Information:                                                                                                    |               |
| Constraints     Constraints     Constrain | Alternate [D:<br>Retrieve<br>382 AUTO LPC<br>20S<br>0 mL<br>e American National Red Cross<br>fiana University Health<br>ey Blood Bank<br>Special Testing:<br>ResLeu:<5log6                                                                                                    | Expire date time: 11/26/2020 23:59<br>Storage temperature: 1-6 Degrees<br>Location: Device:<br>Originating supplier:<br>International units:<br>Shipping condition: Wet Ice<br>Visual inspection: OK<br>Division: None<br>Drawn date/time:<br>Pooled Information:                                                                                                    |               |
| Alerts                                                                                                    | Alternate [D:<br>Retrieve<br>382 AUTO LPC<br>POS<br>0 mL<br>e American National Red Cross<br>fiana University Health<br>ey Blood Bank<br>Special Testing:<br>ResLeu:<5log6                                                                                                    | Expire date time: 11/26/2020 23:59<br>Storage temperature: 1-6 Degrees<br>Location: Device:<br>Originating supplier:<br>International units:<br>Shipping condition: Wet Ice<br>Visual inspection: OK<br>Division: None<br>Drawn date/time:<br>Pgoled Information:                                                                                                    |               |
| Active States:     Autologous                                                                                                    | Alternate [D:<br>382 AUTO LPC<br>20S<br>0 mL<br>e American National Red Cross<br>diana University Health<br>ey Blood Bank<br>Spgcial Testing:<br>ResLeu:<5log6                                                                                                    | Expire date time: 11/26/2020 23:59<br>Storage temperature: 1-6 Degrees<br>Location: Device:<br>Originating supplier:<br>International units:<br>Shipping condition: Wet Lee<br>Visual inspection: OK<br>Division: None<br>Drawn date/time:<br>Pgoled Information:                                                                                                    |               |
|                                                                                                    | Alternate [D:<br>Retrieve<br>382 AUTO LPC<br>20S<br>0 mL<br>e American National Red Cross<br>tiana University Health<br>ey Blood Bank<br>Special Testing:<br>ResLeu:<5log6                                                                                                    | Expire date time: 11/26/2020 23:59<br>Storage temperature: 1-6 Degrees<br>Location: Device:<br>Originating supplier:<br>International units:<br>Shipping condition: Wet lee<br>Visual inspection: OK<br>Division: None<br>Drawn date/time:<br>Pgoled Information:                                                                                                    |               |
| Active State     Active State     Active     Active State     Active     Active | Alternate [D:<br>Retrieve  382 AUTO LPC  POS 0 mL e American National Red Cross  liana University Health ey Blood Bank  Special Testing: ResLeu <slog6 1019="" 2020="" 22="" 41="" accessit="" date="" elvie<="" name="" td="" time="" upgrdlab.=""><td>Expire date time:       11/26/2020 23:59         Storage temperature:       1-6 Degrees         Location:       Device:         Originating supplier:       International units:         Shipping condition:       Wet Ice         Visual inspection:       OK         Division:       None         Drawn date/time:       Pooled Information:         Pooled Information:      </td><td></td></slog6> | Expire date time:       11/26/2020 23:59         Storage temperature:       1-6 Degrees         Location:       Device:         Originating supplier:       International units:         Shipping condition:       Wet Ice         Visual inspection:       OK         Division:       None         Drawn date/time:       Pooled Information:         Pooled Information: |               |

U1558 EMIGUEL 23:36

Ready

#### Select Unlock Product from the Task menu.

| đ                                     |                           | PathNet BB Trans | fusion:  | Product History Review |                               |       |         | ×         |
|---------------------------------------|---------------------------|------------------|----------|------------------------|-------------------------------|-------|---------|-----------|
| <u>Iask</u> <u>V</u> iew <u>H</u> elp |                           |                  |          |                        |                               |       |         |           |
| Unlock Product                        |                           |                  |          |                        |                               |       |         |           |
| Print Screen                          |                           |                  |          |                        |                               |       |         | _         |
| Print Product Recall Report           | Alternate [D:             |                  | -        |                        |                               |       |         |           |
| Suspend                               | ve 😈                      | Retrieve         |          |                        |                               |       |         |           |
| Egit                                  |                           |                  |          |                        |                               |       |         |           |
| r rouact type:                        | E0382 AUTO LPC            |                  |          | Expire date time:      | 11/26/2020 23:59              |       |         |           |
| ABO/Rh:                               | B POS                     |                  |          | Storage temperature:   | 1-6 Degrees                   |       |         |           |
| Volume:                               | 300 mL                    |                  |          | Location               |                               |       |         |           |
| Supplier:                             | The American National Rec | I Cross          |          | Device:                |                               |       |         |           |
| Original product number:              |                           |                  |          | Originating supplier   |                               |       |         |           |
| Manufacturer:                         |                           |                  |          | International units    |                               |       |         |           |
| Quantity:                             |                           |                  |          | Shipping condition:    | Wet Ice                       |       |         |           |
| Blood bank owner:                     | Indiana University Health |                  |          | Visual inspection:     | OK                            |       |         |           |
| Inventory area:                       | Riley Blood Bank          |                  |          | Division:              | None                          |       |         |           |
| Original product type:                |                           |                  |          | Drawn date/time:       |                               |       |         |           |
| Active States:                        |                           | Special Testing: |          | Poole                  | ed Information:               |       |         |           |
| Autologous                            |                           | ResLeu:<5log6    |          |                        |                               |       |         |           |
| Alerts                                |                           |                  |          |                        |                               |       |         |           |
| 😔   IIII   🛞                          |                           |                  |          |                        |                               |       |         |           |
| Patient List:                         |                           |                  |          |                        |                               |       |         |           |
| Active State Reason                   | Date/Time                 | Name             | Accessio | on Expected Usage [    | Date Donated by Family Member |       |         |           |
| LAutologous                           | 10/19/2020 22:41          | UPGRDLAB, Elvie  |          | 10/24/2020             |                               |       |         |           |
|                                       |                           |                  |          |                        |                               |       |         |           |
|                                       |                           |                  |          |                        |                               |       |         |           |
|                                       |                           |                  |          |                        |                               |       |         |           |
| Ready                                 |                           |                  |          |                        |                               | U1558 | EMIGUEL | 23:37 .:: |

### Enter a reason to unlock the product and a comment, if needed

| 1                                    |                          | PathNet BB Trans             | sfusion: Product History R |                       | - 🗆 🗡                        |               |       |
|--------------------------------------|--------------------------|------------------------------|----------------------------|-----------------------|------------------------------|---------------|-------|
| Task View Help                       |                          |                              |                            |                       |                              |               |       |
| 😔 👂 🖪 💱                              |                          |                              |                            |                       |                              |               |       |
|                                      |                          |                              |                            |                       |                              |               | _     |
| Product number:                      | Alternate <u>I</u> D:    |                              |                            |                       |                              |               |       |
| W2024 20 24 00 2 8 3 Retrieve        |                          | Retrieve                     |                            |                       |                              |               |       |
| Demographics                         |                          |                              |                            |                       |                              |               |       |
| Product type: E                      | E0382 AUTO LPC           |                              |                            | Expire date time:     | 11/26/2020 23:59             |               |       |
| ABO/Rh: B                            | POS                      |                              | 5                          | Storage temperature:  | 1-6 Degrees                  |               |       |
| Volume: 3                            | 800 mL                   |                              |                            | Location:             |                              |               |       |
| Supplier: T                          | he American National Re  | d Cross                      |                            | Device:               |                              |               |       |
| Original product number:             |                          |                              |                            | Originating supplier: |                              |               |       |
| Manufacturer:                        |                          | 💋 Sa                         | ve 🗙                       | International units:  |                              |               |       |
| Quantity:                            |                          | * Reason:                    |                            | Shipping condition:   | Wet Ice                      |               |       |
| Blood bank owner: Ir                 | ndiana University Health | User Error                   | v                          | Visual inspection:    | OK                           |               |       |
| Inventory area: R                    | Riley Blood Bank         |                              | · · ·                      | Division:             | None                         |               |       |
| Original product type:               |                          | Comments:                    |                            | Drawn date/time:      |                              |               |       |
| Active States:                       |                          | Correct Inventory not closed |                            | Pooleo                | Information:                 |               |       |
| Autologous                           |                          |                              |                            |                       |                              |               |       |
|                                      |                          |                              |                            |                       |                              |               |       |
|                                      |                          |                              | OK Cancel                  |                       |                              |               |       |
|                                      |                          |                              |                            |                       |                              |               |       |
| A1                                   |                          |                              |                            |                       |                              |               |       |
| -Alens                               |                          |                              |                            |                       |                              |               |       |
|                                      |                          |                              |                            |                       |                              |               |       |
| Patient List:<br>Active State Reason | Date/Time                | Name                         | Accession                  | Expected Usage Da     | ate Donated by Family Member |               |       |
| Autologous                           | 10/19/2020 22:41         | UPGRDLAB, Elvie              | Accession                  | 10/24/2020            |                              |               |       |
|                                      |                          |                              |                            |                       |                              |               |       |
|                                      |                          |                              |                            |                       |                              |               |       |
|                                      |                          |                              |                            |                       |                              |               |       |
|                                      |                          |                              |                            |                       |                              |               |       |
| eady                                 |                          |                              |                            |                       |                              | U1558 EMIGUEL | 23:42 |

| After OK is clicked the | product is no longer | locked and the lock ice | on is no longer di | splayed |
|-------------------------|----------------------|-------------------------|--------------------|---------|
|-------------------------|----------------------|-------------------------|--------------------|---------|

| 2                                              |                           | PathNet BB Trans | sfusion: P | roduct History Review |           |                              | - 🗆 🗙               |
|------------------------------------------------|---------------------------|------------------|------------|-----------------------|-----------|------------------------------|---------------------|
| <u>T</u> ask <u>V</u> iew <u>H</u> elp         |                           |                  |            |                       |           |                              |                     |
| 😔 👂 🖪 🥞                                        |                           |                  |            |                       |           |                              |                     |
| Product number:<br>w2024 20 240002 8 3 Retriev | Alternate <u>I</u> D:     | Retrieve         |            |                       |           |                              |                     |
| Demographics                                   |                           |                  |            |                       |           |                              |                     |
| Product type:                                  | E0382 AUTO LPC            |                  |            | Expire da             | ite time: | 11/26/2020 23:59             |                     |
| ABO/Rh:                                        | B POS                     |                  |            | Storage temp          | erature:  | 1-6 Degrees                  |                     |
| Volume:                                        | 300 mL                    |                  |            | Lo                    | ocation:  |                              |                     |
| Supplier:                                      | The American National Red | Cross            |            |                       | Device:   |                              |                     |
| Original product number:                       |                           |                  |            | Originating s         | upplier:  |                              |                     |
| Manufacturer:                                  |                           |                  |            | Internationa          | al units: |                              |                     |
| Quantity:                                      |                           |                  |            | Shipping co           | ndition:  | Wet Ice                      |                     |
| Blood bank owner:                              | Indiana University Health |                  |            | Visual insp           | pection:  | ок                           |                     |
| Inventory area:                                | Riley Blood Bank          |                  |            | D                     | ivision:  | None                         |                     |
| Original product type:                         |                           |                  |            | Drawn da              | ite/time: |                              |                     |
| Active <u>S</u> tates:                         |                           | Special Testing: |            |                       | Pooled    | Information:                 |                     |
| Autologous                                     |                           | ResLeu:<5log6    |            |                       |           |                              |                     |
| Alerts                                         |                           |                  |            |                       |           |                              |                     |
| Patient List:                                  | Date/Time                 | Name             | Accession  | Expected I            | Isage Da  | ate Donated by Family Member |                     |
| Autologous                                     | 10/19/2020 22:41          | UPGRDLAB, Elvie  | Accession  | 10/24/2020            | )         | Donated by Panniy Member     |                     |
| Ready                                          |                           |                  |            |                       |           |                              | U1558 EMIGUEL 23:43 |

## 2. Application: RECEIVE PRODUCTS

**a.** Currently, in PROD, when ALT + E are pressed, the Edit menu does not open when clicked in any field.

### **Demonstration** (ALT+E were pressed):

| E                                                                                                    | PathNet BB Transfusion: Receive Products                                                                                                    | - 🗆 🗙            |
|----------------------------------------------------------------------------------------------------|----------------------------------------------------------------------------------------------------|------------------|
| <u>Iask E</u> dit <u>V</u> iew <u>H</u> elp                                                                                                    |                                                                                                    |                  |
|                                                                                                    |                                                                                                    |                  |
| Mode: 🔵 Manual Entry 🛛 Electronic Entry                                                                                                    |                                                                                                    |                  |
| Receive:     Blood Products     Derivatives       * Owner area:     * Inventory area:       Indiana University Health     * Riley Blood Bank       Current Product     * Visual inspection: | Date and time:                                                                                                    |                  |
|                                                                                                    | Deafer * Deadactereacher * ADO/De                                                                                                    |                  |
| The American National Red Cross                                                                                                    | v v v2038 20 240004 8 7 A Pos                                                                                                    | ~                |
| * Product time:                                                                                                    | * Evolve data and time: Alternate number Segment number Dir                                                                                                    |                  |
| E2701 TP                                                                                                    |                                                                                                    |                  |
| * Shipping condition: Shipment temperatu                                                                                                    | re; *Volume; *Measure; Donation type; Disease:                                                                                                    |                  |
| Wet Ice V                                                                                                    | v 250 mL v Allogeneic v                                                                                                    | × .              |
| Patient Special testing:                                                                                                    | Modifiers/Attributes:                                                                                                    |                  |
| ↓                                                                                                    | C Second Second | <u>R</u> eset    |
| Product List :                                                                                                    |                                                                                                    |                  |
| Visual I S Product Number D ABO/Rh Product Type                                                                                                    | Expire Dt/Tm V M Other Attributes Donation T S P D Shipping Condition P Sub A                                                                                                    | S Q. C SH        |
|                                                                                                    |                                                                                                    |                  |
| Ready                                                                                                    | Total Products 0 D1550 EMAICHEL 10/15/20 22:22 E                                                                                                    | Riley Blood Bank |
| neauy.                                                                                                    |                                                                                                    | arey blood bank  |

b. After the **Upgrade to 2018.04.02**, the Edit option on the toolbar opens the menu correctly when ALT + E are pressed in Receive Products.

**Demonstration:** (ALT+E were pressed):

| PathNet BB Transfusion: Receive Products                                                                                          | - 🗆 🗙               |
|----------------------------------------------------------------------------------------------------|---------------------|
| Isk Edit View Help                                                                                                    |                     |
| New Product Ctrl+Ins                                                                                                    |                     |
| M Relete Product Del a comp                                                                                                    |                     |
|                                                                                                    |                     |
| Receive:  Biood Products C perivatives Left Tab                                                                                   |                     |
| *Ogner area: *Inventory area: Date and tyme:                                                                                      |                     |
| Indiana University Health V Riley Blood Bank V I Badg date 77 v v                                                                 |                     |
| Unrent Flood                                                                                                    |                     |
|                                                                                                    |                     |
|                                                                                                    |                     |
| Suppler: Project number: Adultar                                                                                                  |                     |
|                                                                                                    |                     |
| "Product type: "Egypte date and time: Alternate number: Segment number: Dig                                                       |                     |
|                                                                                                    | -                   |
| *Shipping condition: Shipping temperature: *Volume: *Measure: Dogation type: Digesse:                                             |                     |
| Wet loe v 250 mL v Allogeneic v                                                                                                   | ~                   |
| Patient Spegial testing: Mgdifiers/Attributes:                                                                                    | l                   |
| C C Frozen <=24h, Thawed C C C                                                                                                    | Reset               |
| Danket let                                                                                                    |                     |
|                                                                                                    | D. Other Courts     |
| Visual inspection Supplier Product Number Div., ABOIRN Product type Expire Dit Im V., M., Other Attributes Donation type S., Pa., | D Shipping Condit   |
|                                                                                                    |                     |
|                                                                                                    |                     |
|                                                                                                    |                     |
|                                                                                                    |                     |
|                                                                                                    |                     |
|                                                                                                    |                     |
|                                                                                                    |                     |
| c .                                                                                                    | >                   |
|                                                                                                    | 22 Biles Black Best |
| ready.   Total Products: 0 01558 EMIGUEL   10/15/2020   22-3                                                                      | IS RINEY Blood Bank |

#### **3.** Application: RECEIVE PRODUCTS

Occasionally, the bar code value was displayed in the Product Type box Example: E2555 FP displays on the product type field as E2555V00.

This has now been corrected. The product type will now display in the Product Type box in Receive Products consistently.

| PathNe                  | t BB Transfusion: Receive Products   |                      |                 |                           |                        |         |          | - 6                     |      |
|-------------------------|--------------------------------------|----------------------|-----------------|---------------------------|------------------------|---------|----------|-------------------------|------|
| <u>T</u> ask <u>E</u> d | lit <u>V</u> iew <u>H</u> elp        |                      |                 |                           |                        |         |          |                         |      |
| H 🔁                     | 🗯 😔                                  |                      |                 |                           |                        |         |          |                         |      |
| Mode                    | e: 💿 Manual Entry 💿 Electronic Entr  | Y                    |                 |                           |                        |         |          |                         |      |
| Receive:                | Blood Products     Derivatives       |                      |                 |                           |                        |         |          |                         |      |
| Owner a                 | rea: Inventory area:                 | Dat                  | e and time:     |                           |                        |         |          |                         |      |
| Indiana                 | University Health - IUHPL Blood Bank | Back date            | */****          | ÷                         | -                      |         |          |                         |      |
| Current                 | Product                              |                      |                 |                           |                        |         |          |                         |      |
| • Visual                | inspection:                          |                      |                 |                           |                        |         |          |                         |      |
| OK                      | •                                    |                      |                 |                           |                        |         |          |                         |      |
| • Suppl                 | ier.                                 |                      |                 | Prof                      | Product number         | -       | * AB(    | ORb                     |      |
| The Arr                 | arisen National Red Cross            |                      |                 | -                         | - w2019 16 3769        | 08 8    | E AP     |                         |      |
| The Art                 |                                      |                      |                 |                           | 12010100700            |         |          |                         |      |
| Produ                   | ct type:                             | * Exp                | oire date an    | d time:                   | Alternate num          | ber:    | Segme    | ent number: Dig         |      |
| E2555                   | FP 🔨                                 | ▼ 02/2               | 5/2017          | 235                       | 9 🤤                    |         |          |                         |      |
| * Shipp                 | ing ondition. Shipment to            | emperature: *Volume  | • <u>M</u> easu | re: Do <u>n</u> a         | ition type:            | [       | Digease: |                         |      |
| Dry Ice                 | <u>``</u>                            | ✓ 308                | mL              | <ul> <li>Allog</li> </ul> | geneic                 | -       |          |                         | -    |
| Patient                 | Speculitesting                       | Modifier             | Attributes      |                           |                        |         |          |                         |      |
| _                       |                                      | ↑ G Frozen ≤         | =24h            | ^ Q                       |                        |         | Up       | date Reset              |      |
|                         |                                      |                      |                 | -                         |                        |         |          |                         |      |
| roduct L                | ist :                                |                      |                 |                           |                        |         |          |                         |      |
| /isual                  | Supplier                             | Product Number Div C | ABO/Rh          | Product Type              | Expire Dt/Tm           | Volume  | Mea      | Shipping Condition      | Othe |
| III OK                  | The American National Red Cross      | W201816396092        | A Pos           | E2555 FP                  | 02/25/17 23:59:00      | 301     | mL       | Dry Ice                 | Froz |
| llok                    | The American National Red Cross      | W205016134930        | AROS            | E2555 FP                  | 02/25/17 23:59:00      | 283     | mL       | Dry Ice                 | Froz |
| or                      | The American National Red Cross      | W201816376908        | A Pos           | E2555V00                  | 02/25/17 23:59:00      | 308     | mL       | Dry Ice                 | Froz |
| OK                      | The American National Red Cross      | W201816394834        | A Pos           | E2555V00                  | 02/25/17 23:59:00      | 326     | mL       | Dry Ice                 | Froz |
| ok                      | The American National Red Cross      | W201816371852        | A Pos (         | E2555V00                  | 02/25/17 23:59:00      | 294     | mL       | Dry Ice                 | Froz |
| OK                      | The American National Red Cross      | W201816376905        | APos            | E2555 FP                  | 02/25/17 23:59:00      | 296     | mL       | Dry Ice                 | Froz |
| OK                      | The American National Red Cross      | W205016147522        | A Pos           | E2555 FP                  | 02/25/17 23:59:00      | 283     | mL       | Dry Ice                 | Froz |
| OK                      | The American National Red Cross      | W201816371876        | A Pos           | E2555 FP                  | 02/25/17 23:59:00      | 320     | mL       | Dry Ice                 | Froz |
| -                       |                                      |                      |                 |                           |                        |         |          |                         |      |
|                         |                                      |                      |                 |                           |                        |         |          |                         |      |
| ady.                    |                                      |                      | _               | _                         | Total Products: 8 PROD | EMIGUEL | 03/03/1  | 6   10:03   IUHPL Blood | Bank |